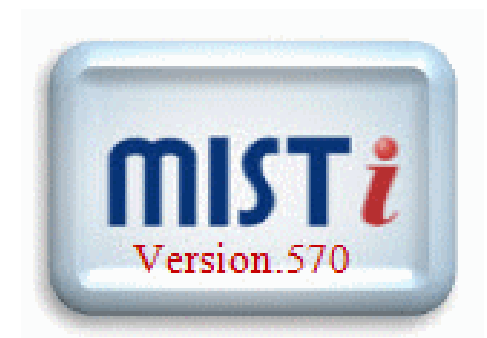

مميزات الإصدار الأخير لميست إنترنت 5.70

يسر شركة مصر لخدمة المعلومات والتجارة - ميست - بتقديمها أحدث إصدارات برنامج ميست إنترنت 70 5 و هو البرنامج الإحترافي المتخصص في نقل الأسعار اللحظية للبورصة المصرية حيث تمت إضافة الرسم البياني اللحظي لمؤشرات السوق المصري بالإضافة إلى مميزات أخرى جديدة التي سوف نستعرض ها فيما يليي بشكل م

# 1- إضافة إجمالي تفاصيل الأوامر في كلاً من: -

| ſ | <b>1</b> 1:43:02 @ | ت بالم هيلز للتعمير | خص عروض وطلبا | مك        | - • •         |              |  |  |  |
|---|--------------------|---------------------|---------------|-----------|---------------|--------------|--|--|--|
| l | عدد العروض         | كميه العروض         | سعر العرض     | سعر الظلب | كميه الطلبـات | عدد الطلبـات |  |  |  |
|   | 5                  | 290,658             | 2.15          | 2.14      | 309,000       | 7            |  |  |  |
|   | 11                 | 435,370             | 2.16          | 2.13      | 44,666        | 7            |  |  |  |
|   | 12                 | 615,581             | 2.17          | 2.12      | 200,000       | 6            |  |  |  |
|   | 17                 | 646,158             | 2.18          | 2.11      | 235,737       | 24           |  |  |  |
|   | 21                 | 382,090             | 2.19          | 2.10      | 1,169,869     | 26           |  |  |  |
|   | عدد العروض         | كمية العروض         | سعر           | اخر       | كمية الطلبات  | عدد الطلبـات |  |  |  |
|   | 240                | 5,428,222           | 2.1           | 15        | 4,583,675     | 160          |  |  |  |
| Ĺ | ·                  |                     |               |           |               |              |  |  |  |

| ية -عامر جروب 🎩 | مجموعة عامر القابض |           |           | - • •         |                    |
|-----------------|--------------------|-----------|-----------|---------------|--------------------|
| عدد العروض      | كميه العروض        | سعر العرض | سعر الطلب | كميه الطلبـات | 🔺 🛛 عدد الطلبـات   |
| 32              | 2,173,085          | 0.93      | 0.92      | 506,537       | 11                 |
| 33              | 3,061,500          | 0.94      | 0.91      | 2,949,753     | 42                 |
| 54              | 2,866,986          | 0.95      | 0.90      | 2,626,191     | 43                 |
| 52              | 2,857,405          | 0.96      | 0.89      | 1,321,810     | 36 _               |
| 41              | 2,328,378          | 0.97 0.88 |           | 1,069,583     | 27                 |
| 35              | 3,216,456          | 0.98 0.87 |           | 3,141,007     | 13                 |
| 28              | 1,924,996          | 0.99      | 0.86      | 143,520       | 11                 |
| 18              | 3,439,600          | 1.00      | 0.85      | 297,274       | 11                 |
| 13              | 657,500            | 1.01 0.84 |           | 452,970       | 9                  |
| 28              | 1.725.700          | 1.02 0.00 |           | 0             | - 0                |
| عدد العروض      | كمية العروض        | اخر       |           | كمية الطلبات  | عدد الطلبـات       |
| 335             | 25,001,606         | 0.9       | 92        | 12,658,645    | 5 <mark>204</mark> |

شاشة قائمة الموقف

(أفضل خمسة)

|                |   | ھيلز للتعمير @ 12:31:32 | وض وطلبات بالم ه | تفاصيل عر |                   |
|----------------|---|-------------------------|------------------|-----------|-------------------|
| شاشة أفضل عشرة |   | كميه العروض             | سعر العرض        | سعر الطلب | كميه الطلبات      |
|                |   | 104,886                 | 2.14             | 2.13      | 112,510           |
| عروض وطلبات    |   | 50,000                  | 2.14             | 2.13      | 25,000            |
|                | - | 50,000                  | 2.14             | 2.13      | 19,000            |
|                |   | 152,386                 | 2.15             | 2.13      | 10,000            |
|                |   | 100,000                 | 2.15             | 2.13      | 5,000             |
|                |   | 27,682                  | 2.15             | 2.13      | 2,000             |
|                |   | 25,000                  | 2.15             | 2.13      | 2,000             |
|                |   | 10,000                  | 2.15             | 2.13      | 200               |
|                |   | 10,000                  | 2.15             | 2.12      | 113,208           |
|                |   | 7,122                   | 2.15             | 2.12      | 100,000           |
|                |   |                         |                  |           |                   |
|                |   | كمية العروضعد           | خر .             | 1         | عدد كمية الطلبـات |
|                |   | <b>281</b> 6,083,020    | 2.1              | 4         | 5,043,047 180     |
|                |   |                         |                  |           |                   |

# 2- الرسم البياني اللحظي لمؤشر ات السوق المصري EGX20, ) تم إضافة إمكانية الرسم البياني اللحظي لمؤشر ات البورصة المصرية (, EGX20 ) بشكل لحظي ... etc

| EGX                                  |                    |                      | مؤشرات عالميه 🚦 |                            |
|--------------------------------------|--------------------|----------------------|-----------------|----------------------------|
| كمية التداول القيمة الفتح            | اخر اقل قيمه       | المؤشر اعلي قيمه     | الكود           | التغير ٪التغير القيمة      |
| 7341.78 193,044,269 99,285,811       | 7169.23 7200.84    | 7350.59 EGX20 Capped | CAC40           | 4945.62 -0.52 -25.63 2015  |
| 7398.43 204,744,528.02,967,968       | 7228.10 7236.08    | 7402.36 EGX30        | DAX             | 10813.50 -0.94 102.42 2015 |
| 418.06 26,776,656 15,612,121         | القائمه            | 418.09 EGX70         | DJ              | 17511.34 -0.19 -33.84 2015 |
| 879.89 231,521,184.18,580,089        | Stores Stores      | 879.94 EGX100        | EGX20 Capp      | 7200.82 -1.92 140.96 201   |
| 037.90 1,053,927 004,911             |                    | 038.33 NILE          | EGX30           | 7236.07 -2.19 162.36 201   |
|                                      | • فاتقه القوقف     |                      | EGX50 EWI       | 1289.83 -1.82 -23.90 2015  |
| 1 Hour EGX70                         | < العروض و الطلبات |                      | EGX70           | 412.30 -1.38 -5.76 2015    |
| 420.0                                | ♦ رسم بياني        | ای ا                 | EGX100          | 864.59 -1.74 -15.30 2015   |
| 430.0                                | العمليات بالسعر    | + دقيقتين            | FTSE            | 6479.25 -0.72 -47.04 2015  |
| 425.0                                | اسعار تارىخىە      | ن خمس دقائق          | HKHSX           | 23167.85 -1.31 307.12 2015 |
| 420.0                                | العمليات           | 🖊 عشر دقائق          | HSCHX           | 10642.24 -1.19 127.81 2015 |
| 420.0                                |                    | ا ساعه               | IBEX            | 10901.40 0.03 3.50 2015    |
| EGX70                                | حاله السهم         |                      | KORPX           | 1939.38 -0.86 -16.88 2015  |
| Seq = 54                             | اخبار              | <u>يومي</u>          | NBEI            | 1338.44 -0.28 -3.72 2014   |
| Close = 429.00                       |                    | 0                    | NIKKEI          | 20222.63 -1.61 331.84 2014 |
| Volume = 3444223                     | خلفيه              | A                    | NILE            | 634.86 -0.48 -3.04 2014    |
| 410.0 Open = 429.90<br>High = 429.90 | ♦ استقبال الاسمم   |                      | SPX             | 2096.92 -0.26 -5.52 2014   |
| 13:00 Low = 428.40 14:00             | • مقف الاسمو       |                      | TAIWX           | 8021.84 -1.90 155.38 2015  |
| 8000                                 |                    | →                    |                 | 4 111                      |
| x1000                                |                    | Ξ                    |                 |                            |
| 4000                                 |                    |                      |                 |                            |
| 0                                    |                    |                      |                 |                            |
| •                                    |                    |                      |                 |                            |

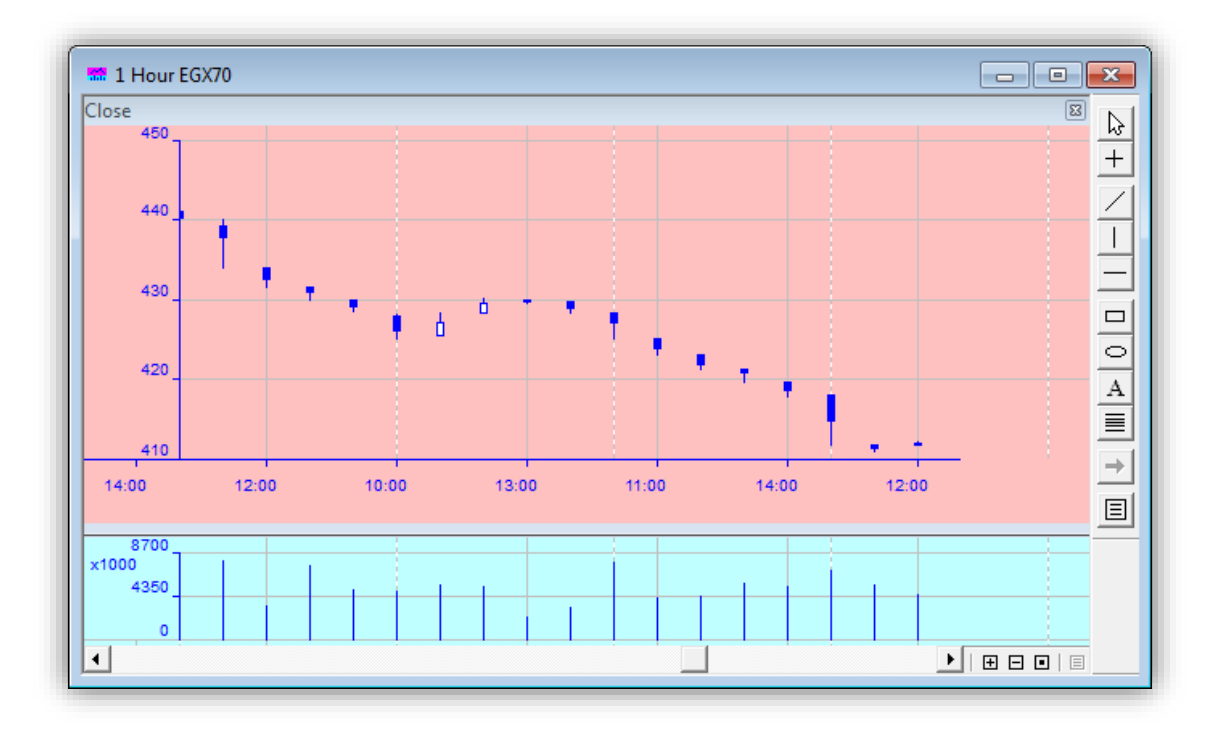

| <b>Second Factor Authentication</b>                      | 3- إضافة أداة للتوثيق والحماية          |
|----------------------------------------------------------|-----------------------------------------|
| صوصية في التعامل ونجدها بعد تسجيل الدخول                 | وذلك لإضافة مزيد من الأمان والخ         |
| ä                                                        | لوصلة السمسار وذلك حسب الخدم            |
| كلمه السر رقم 2                                          | المتوافرة لدى شركة السمسرة وهي          |
|                                                          | تنقسم إلى نو عان :-                     |
| اماكن 7 6 3                                              | 1. كلمة مرور ثانية                      |
| الحروف 5 0 S                                             | - بادخال ثلاثة أحر ف طبقاً لموضع الحر ف |
|                                                          | الموضح بأعلاه التي قد سطها المستخدم     |
|                                                          | بنفسه من قبل                            |
| Cancel                                                   |                                         |
|                                                          | مثال : نفترض أن كلمة المرور الثانية ه   |
|                                                          | Mist2050 :                              |
| Tea Test Connections                                     | فيكون الموضع الثالث هو                  |
| Mist New Connection                                      | حرف الـ "s" بنفس التنسيق                |
| Mist                                                     | السابق تسجيله و تتغير                   |
| Password Password                                        | المواضع المطلوبة لكلمه                  |
| Passcode                                                 | المرور بسكل عسواني في كل                |
| Password Connect                                         | کو اروکن تخدر کام قرالود و د            |
| Password 2                                               | الثانية كما بلي                         |
| Web Trading                                              |                                         |
|                                                          | 1- نختار إسم مستخدم وصلة                |
|                                                          | السمسار ثم الضبغط على                   |
| New Password                                             | "كلمة المرور2"                          |
| Old Password المرور القديمة                              | 2- إدخل كلمة المرور القديمة             |
| New Presward                                             | ثم كتابة كلمة المرور                    |
| OK كتابة كلمة المرور الجديدة ا                           | الجديدة ثم كتابتها مرة                  |
| Cancel تأكيد كلمة المرور الجديدة Cancel                  | اخرى للتاكيد وذلك                       |
| Password should be at least 8 characters and at most 20. | بالترتيب على النوالي                    |
| it should be a mix or alphabetic and numeric characters. |                                         |
|                                                          |                                         |
|                                                          |                                         |

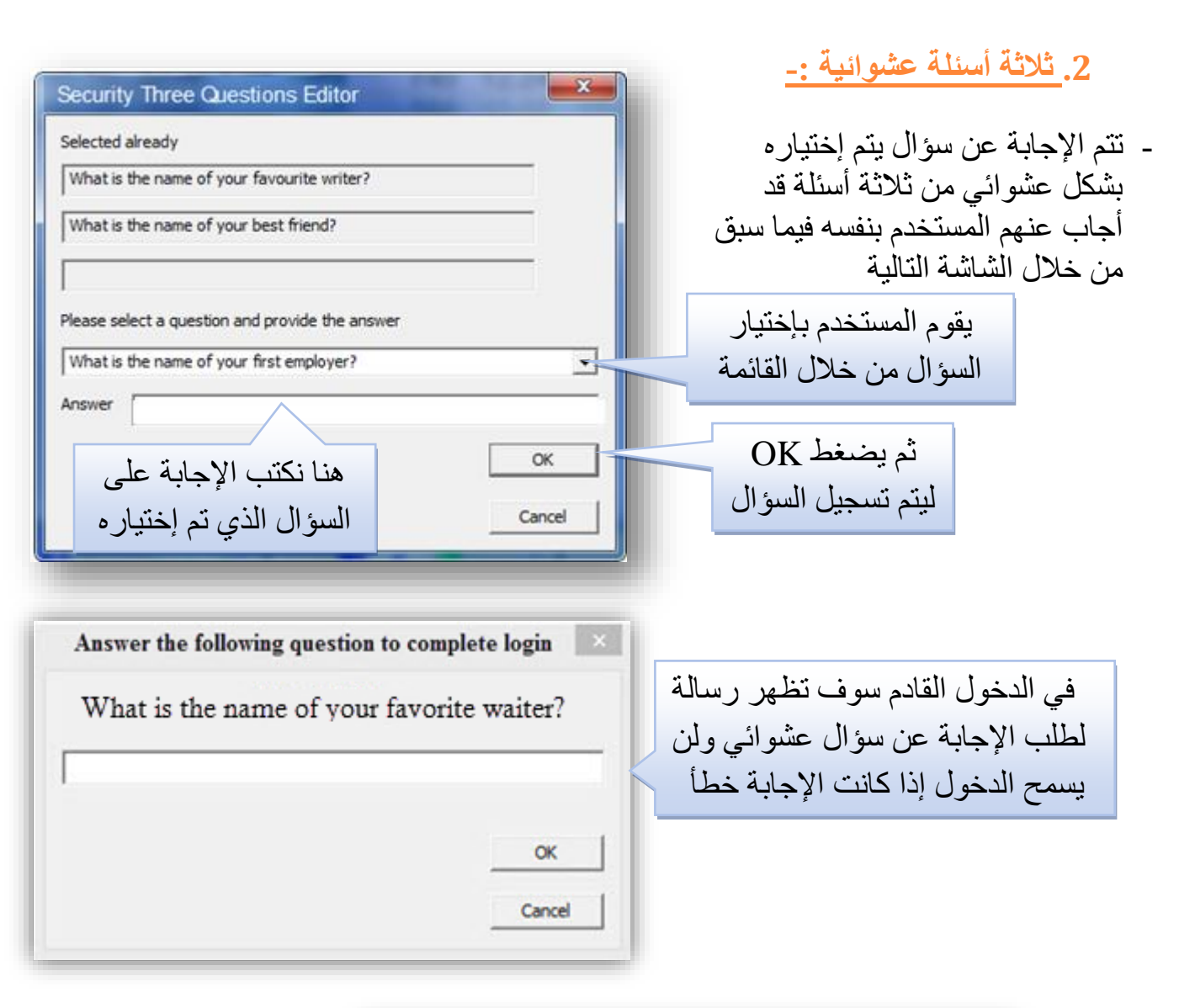

| Tea                                                                    | Test Connections         |
|------------------------------------------------------------------------|--------------------------|
| Mist                                                                   | VserID Mist              |
|                                                                        | Disconnect Password Show |
| بعد تسجيل الإجابة الصحيحة للسؤال                                       | Password Connect         |
| يمكنك تغيير الأسئلة المختارة سابقاً<br>بإختيار ثلاثة أسئلة أخرى مختلفة | Web Trading              |
|                                                                        |                          |

# 4 <u>تصميم واجهة مستخدم مميزة للإستفادة من</u>

- مساحات العمل المتعددة و شاشة ميست الذكية لدمج أكثر من شاشة بشاشة واحدة

| الشاشة الذكية 🔟        |        |        |            |              |            |          |          |            |         |                    |          |        |                            |
|------------------------|--------|--------|------------|--------------|------------|----------|----------|------------|---------|--------------------|----------|--------|----------------------------|
| Lists                  | إغلاق  | إغلاق  | القيمة     | كمية التداول | العروض     | أفضل عرض | أفضل طلب | الطلبات    | اقل سعر | لتغير ٪   اعلي سعر | كمية اخر | اخر    | م الاسم                    |
| النسوق All Market      | 0.82   | 0.85   | 25,423,356 | 30,882,744   | 40,737,343 | 0.83     | 0.82     | 38,288,960 | 0.81    | 0.84 🔽 -3.5        | 3 3,500  | 0.82   | اوراسكوم الاعلام           |
| اليوم Ioday Trades     | 1.02   | 1.05   | 20,980,255 | 20,494,965   | 30,762,066 | 1.03     | 1.02     | 24,070,043 | 1.01    | 1.03 -2.8          | 6 4,000  | 1.02   | عامر جروب                  |
| مؤسسر<br>مؤشر GX 30    | 9.02   | 9.17   | 17,878,241 | 1,982,462    | 391,470    | 9.10     | 9.08     | 686,528    | 8.90    | 9.14 -0.9          | 8 1,122  | 9.08   | 🗉 حديد عز                  |
| مؤَشَرَ GX 70          | 53.89  | 55.04  | 17,222,309 | 319,594      | 165,700    | 53.90    | 53.88    | 175,369    | 53.65   | 54.14 -2.0         | 7 250    | 53.90  | التجاري الدولي             |
| مۇشر GX 100            | 44.69  | 46.47  | 15,047,256 | 336,702      | 100,015    | 44.50    | 44.45    | 94,956     | 43.98   | 45.80 -4.2         | 4 753    | 44.50  | مصر الج <mark>د</mark> يدة |
| النيل ILEx<br>خارج T.C | 8.02   | 8.29   | 12,324,341 | 1,536,249    | 903,174    | 8.04     | 8.03     | 681,904    | 7.92    | 8.20 -3.2          | 6 750    | 8.02   | طلعت مصطفى                 |
| نغس اليوم0+            | 105.52 | 107.50 | 10,955,139 | 103,822      | 37,632     | 105.50   | 105.07   | 27,830     | 104.90  | 107.50 -2.2        | 7 50     | 105.06 | كونستراكشون                |
| هامش % 1argin 80       | 10.12  | 10.38  | 9,807,051  | 969,317      | 658,117    | 10.09    | 10.06    | 323,259    | 10.01   | 10.25 -3.1         | 8 598    | 10.05  | هيرمس                      |
| أسهمى ly stocks        | 22.63  | 23.32  | 9,599,056  | 424,237      | 121,232    | 22.79    | 22.70    | 186,794    | 22.41   | 22.99 -2.6         | 6 500    | 22.70  | مدينة نصر للاسكان          |
|                        | 2.41   | 2.47   | 8,700,427  | 3,616,218    | 4,189,119  | 2.42     | 2.40     | 2,322,153  | 2.37    | 2.44 -2.4          | 3 1,301  | 2.42   | بالم هيلز                  |
|                        | 1.87   | 1.93   | 6,899,363  | 3,681,468    | 4,645,406  | 1.89     | 1.88     | 3,045,412  | 1.85    | 1.91 -2.0          | 7 15,000 | 1.89   | - القلعة للاستشارات        |

· شاشة مؤشرات البورصة المصرية

| EGX     |             |              |          |         |           |              |
|---------|-------------|--------------|----------|---------|-----------|--------------|
| الفتح   | القيمة      | كمية التداول | اقل قيمه | اخر     | اعلي قيمه | المؤشر       |
| 7341.78 | 93,322,486  | 56,594,911   | 7185.81  | 7185.81 | 7350.59   | EGX20 Capped |
| 7398.43 | 97,054,481  | 58,487,586   | 7250.70  | 7250.70 | 7402.36   | EGX30        |
| 418.06  | 10,354,742  | 6,981,281    | 412.07   | 412.07  | 418.09    | EGX70        |
| 879.89  | 107,409,223 | 65,468,867   | 869.02   | 869.02  | 879.94    | EGX100       |
| 637.90  | 627,487     | 210,081      | 634.15   | 634.15  | 638.33    | NILE         |
|         |             |              |          |         |           |              |

إضدافة شاشة بإجماليات السوق
 وهى شاشة تظهر ملخص السوق لحظياً من حيث عدد العمليات والقيمة والكمية والشركات الرابحة
 والخاسرة وذلك من خلال الضغط على

| خاسرون         رابحون         شركات         القيمة         الكمية         عمليات           2,516         39,465,116         56,973,968.69         90         10         73 | حاله السوق 🕂 |            |               |       |        |        |
|----------------------------------------------------------------------------------------------------|--------------|------------|---------------|-------|--------|--------|
| 2,516 39,465,116 56,973,968.69 90 10 73                                                                                                    | عمليات       | الكميه     | القيمه        | شركات | رابحون | خاسرون |
|                                                                                                    | 2,516        | 39,465,116 | 56,973,968.69 | 90    | 10     | 73     |
|                                                                                                    | 1            |            |               |       |        |        |
| Market 🤓 🕂 📈 📈 🥆 🚍                                                                                                    | Market 🧕     | F 🗙 📈 🛰    |               |       |        |        |
|                                                                                                    |              |            |               |       |        |        |

## تذكر مميزات أخرى هامة لإصدارات سابقة ....

## أولاً: الأوامر الخاصة

هذه الأوامر تتيح لعميل التداول الإلكتروني و أيضا مدير الحساب متابعة الأوامر الخاصة مع بعض الخصائص التالية:

- إمكانية متابعة حالة الأمر الخاص حيث إنه تم إضافة عمود بشاشة الأوامر يقوم بعرض حالة الأمر الخاص .
  - عن طريق وضع رقم 0 أمام الأمر العادي و رقم 1 أمام الأمر الخاص.
  - بالإضافة إلى تغيير خلفية لون رقم الأمر الخاص الى اللون الرمادى.

| 0 0 📩 قداء 1 الشركة المصرية لخدمات التليفين المحمدان 0 0 0 128 0 0 قائم     |       |
|-----------------------------------------------------------------------------|-------|
|                                                                             | 18571 |
| 1.0 يِّ هُراء 1 الشَّركة المصرية لخدمات التليفون المحمول 0.00 128.00 0 قائم | 18567 |
| 1.0 🍅 شراء 5 👘 الشركة المصرية لخدمات التليفون المحمول 120.00 128.00 0 قائم  | 18566 |
| 1.0 ۗ فثراء 1 المجموعة المالية هيرمس القابضة 0.00 13.08 0 قائم              | 18555 |
| 0.0 شراء 1 المجموعة المالية هيرمس القابضة 0.00 13.08 0 قائم                 | 18554 |

اهر جديد

الغاء الامر تعديل الامر خاص

اهر جدید

الغاء الامر

تعديل الآمر

خاص 🗸

- إمكانية تعديل الأمر بعد وضعة في البورصة من أمر عادي الي خاص.
   (1) قم بعمل click Right علي الأمر المراد تغييرة إلي أمر خاص.
   (2) قم بإختيار أمر خاص من القائمة الظاهرة أمامك
  - إمكانية تعديل الأمر من خاص الي أمر عادي مرة أخري.
- آ) قم بعمل Click Right على األمر المراد تغييرة من خاص إلى عادي في شاشة الأوامر.
  - 2) قم بإلغاء تفعيل األمر الخاص بالضغط أمام كلمة خاص الظاهرة في القائمة الظاهرة أمامك.
    - إمكانية وضع أمر خاص من البداية في البورصة.
- 1) قم بسحب السهم بإستخدام يسار الماوس Drag من المحفظة أو من شاشة السوق.
- 2) قم بوضع السهم بإستخدام الماوس Drop في شاشة الأوامر كي تظهر لك إستمارة توجية الأمر الي البورصة.
  - 3) يمكنك ملئ الإستمارة و إختيار أمر خاص من أعلي اليمين ليصبح الأمر خاص أو عدم الإختيار فيصبح الأمر عادي.

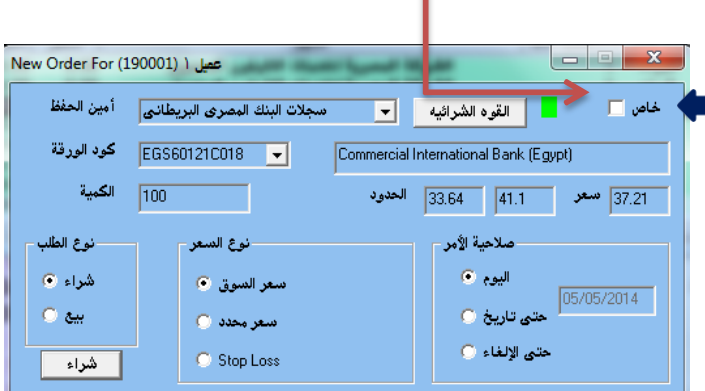

### ثانيا: إجمالي أسهم المحفظة

هذه الإمكانية تتيح عرض كافة الأسهم الموجودة في محفظة العميل بالنسبة الي عميل التداول الإلكتروني أو لعملاء مديرالحساب كالتالى:

|            |               |           |                |             | •        |         |          |                                        |          |
|------------|---------------|-----------|----------------|-------------|----------|---------|----------|----------------------------------------|----------|
| ربح إخسارة | متوسط التكلفة | سعر السوق | القيمه السوقيه | تحت التسوية | ك محجوزة | ك متاحة | کمیه T+0 | الاسم                                  | إجمالي ك |
| -9460.00   | 137.46        | 128.00    | 128000.00      | 0           | 0        | 1,000   | 0        | الشركة المصرية لخدمات التليفون المحمول | 1000     |
| -9240.00   | 22.32         | 13.08     | 13080.00       | 100         | 0        | 1,000   | 0        | المجموعة المالية هيرمص القابضة         | 1100     |
| <u> </u>   | 30.18         | 37.21     | 37210.00       | 0           | 0        | 1,000   | 0        | (البنك التجاري الدولي (مصر             | 1000     |

• تم إضافة عمود إجمالي الكمية.

• تم إضافة عمود الكمية المحجوزة للبيع.

• تم إضافة عمود الكمية التي التزال تحت التسوية.

• بالإضافة إلى عمودي الكمية المتاحة للبيع في ذات الجلسة والكمية المتاحة للبيع أو المسواه بالفعل.

#### ثالثا: مساحات عمل متعددة

| Market Egypt 🗨 06:27 | User:gp05 | Main                                                 | Server | Time: 08/10/20131 | 19:27:44 Last Trade 1; | 2:29:59 |
|----------------------|-----------|------------------------------------------------------|--------|-------------------|------------------------|---------|
|                      | Ş         | One V     Main     ✓ Ws1     Vs2     ✓ Ws3     ✓ Ws4 | /S     |                   |                        |         |

يستطيع من خلالها العميل توزيع شاشات عرض البيانات في أكثر من مساحة عمل و بالتالي يحصل علي أكبر كم من المعلومات في خمسة شاشات للعمل بداخل نفس البرنامج واليكم بعض خصائصها:

المكانية تسمية مساحات العمل بالإسم الدال علي محتوي كل مساحة وذلك من خلال زر الضبط .
بالضغط علي زر الضبط الموجود في قائمة الأدوات أعلى البرنامج فقط قم بإختيار قائمة متنوع

| ¢ | × 🔶 💆 | NW | I | ⇔ ₹ | ፟ ∼ | ÷ | ⊞ * ■ |  | ? |
|---|-------|----|---|-----|-----|---|-------|--|---|
|---|-------|----|---|-----|-----|---|-------|--|---|

فيظهر لك مساحات العمل المتاحة و منها تستطيع التحكم في عددها و ايضا تغيير التسمية الخاصة بها.

| ط بيانيه   الأوامر                       | متنوع خطو     | حالة الأسهم                          | نوع الاستقبال                    |
|------------------------------------------|---------------|--------------------------------------|----------------------------------|
| Start Profile -                          |               | حات العمل –                          | ونسا                             |
| اسم الدخول                               | œ             | العدد                                | 5                                |
| Default<br>اسم آخر                       | c<br>c        | ا ہے (<br>اِسم ۲<br>اِسم ۲<br>اِسم ۵ | Main<br>Ws1<br>Ws2<br>Ws3<br>Ws4 |
| دخول تلقالي<br>بدايه عربي<br>منطقه الوقت | <u>য</u><br>• | شة العاء                             | √ تجاهل مخطط الشانُ              |

كيفية ضبط مساحات العمل المتعددة:

- للتحكم في عدد مساحات العمل يمكنك تغيير العدد من 5 مساحات عمل الي أقل حسب الرغبة. أضغط بيسار الماوس على العدد 5 الظاهر أمامك في جدول الضبط.
  - 2) قم بتغيير العدد من 5 مساحات عمل الي العدد المفضل لديك.
    - لتغيير أسماء مساحات العمل المتاحة. 0
  - أضغط بيسار الماوس علي الأسم المراد تغييرة.
     قم بإزالة الأسم الموجود تم قم بكتابة الأسم المراد بإستخدام لوحة المفاتيح.

🗵 إمكانية نقل أي شاشة عرض من مساحة عمل أخرى.

لنقل أحدى شاشة العرض من مساحة عمل أخرى:

o قم بعمل Right click أعلى يسار الشاشة المراد نقلها.

| Right click | •                    |           |             |           |      |      |
|-------------|----------------------|-----------|-------------|-----------|------|------|
|             | 🚦 All Market Summary | ,         |             |           |      |      |
|             | 🗸 One WS             | كمية التد | كمية العروض | كمية أفضل | أفضل | أفضل |
|             | Main                 | 529,882   | 42,306,343  | 129,666   | 1.33 | 1.32 |
|             | Ws1                  | 72,938    | 16,114,427  | 285,411   | 1.92 | 1.91 |
|             | Ws2                  | )98,296   | 10,511,952  | 276,851   | 1.89 | 1.88 |
|             | Ws3                  | 162,362   | 3,319,423   | 154,350   | 1.32 | 1.31 |
|             | Ws4                  | 05,643    | 4,749,054   | 53,865    | 4.21 | 4.20 |
|             | 0.20 0.10 V          | ,426,353  | 1,941,656   | 18,850    | 6.31 | 6.30 |
|             | 0.20 0.10 0          | ,426,353  | 1,941,656   | 18,850    | 6.31 | 6.30 |

o تأكد من إختيار شاشة واحدة أو Onews الذي يضمن عدم وجود نفس الشاشة في أكثر من مساحة عمل.

o قم بإختيار مساحة العمل المراد نقل الشاشة اليها وذلك بعمل Click أمام مساحة العمل.

|                   | <b>•</b> A   | ll Market Sumr | hary | _         |             |           |
|-------------------|--------------|----------------|------|-----------|-------------|-----------|
|                   |              | One WS         |      | كمية التد | كمية العروض | كمية أفضل |
|                   |              | Main           |      | 529,882   | 42,306,343  | 129,666   |
|                   | $\checkmark$ | Ws1            |      | 72,938    | 16,114,427  | 285,411   |
| <u>Click here</u> |              | Ws2            |      | )98,296   | 10,511,952  | 276,851   |
|                   |              | Ws3            |      | 162,362   | 3,319,423   | 154,350   |
|                   |              | W<4            |      | 05,643    | 4,749,054   | 53,865    |
|                   |              |                | ν,   | 426,353   | 1,941,656   | 18,850    |
|                   |              |                |      |           |             |           |

نلاحظ أنة بعد إختيار مساحة العمل WS1 أن الشاشة تم نقلها من مساحة العمل Main إلى. WS1 🗷 إمكانية نسخ أى شاشة عرض في أكثر من مساحة عمل في نفس الوقت.

لنسخ شاشة عرض بيانات في أكثر من مساحة عمل لتصبح شاشة أساسية في كل مساحات العمل إتبع التالي:

|             |              | نقلها.         | ة المراد  | بسدار الشداشد | R أعلي ب  | Cight click | قم بعمل | 0 |
|-------------|--------------|----------------|-----------|---------------|-----------|-------------|---------|---|
| Right click |              |                |           |               |           |             |         |   |
|             | - A          | Market Summary |           |               |           |             |         |   |
|             |              | One WS         | كمية التد | كمية العروض   | كمية أفضل | ]           |         |   |
|             |              | Main           | 529,882   | 42,306,343    | 129,666   |             |         |   |
|             | $\checkmark$ | Ws1            | 72,938    | 16,114,427    | 285,411   |             |         |   |
|             |              | Ws2            | )98,296   | 10,511,952    | 276,851   |             |         |   |
|             |              | Ws3            | 162,362   | 3,319,423     | 154,350   |             |         |   |
|             |              | Ws4            | 05,643    | 4,749,054     | 53,865    |             |         |   |
|             |              |                | 426,353   | 1,941,656     | 18,850    |             |         |   |

- تأكد من عدم تفعيل إختيار Onews كي تتمكن من نسخ الشاشة في أكثر من مساحة عمل وذلك بالضغط بيسار الماوس أمام إختيار Onews لإلغاء تفعيلة.
  - و بإختيار مساحات العمل المراد نقل الشاشة اليها وذلك بعمل Click أمام كل مساحة عمل مراد نقل الشاشة إليها

|            |   | 🔸 AI         | Market Sum | nary | -         |             |           |      |
|------------|---|--------------|------------|------|-----------|-------------|-----------|------|
|            |   |              | One WS     |      | كمية التد | كمية العروض | كمية أفضل | أفضل |
| Click here |   | $\checkmark$ | Main 🧹     | l    | 10,110    | 39,664,182  | 598,004   | 1.33 |
|            |   | $\checkmark$ | Ws1        |      | 22,408    | 15,519,161  | 58,371    | 1.92 |
|            |   | $\checkmark$ | Ws2 ←      | ]    | 85,296    | 10,334,054  | 315,351   | 1.89 |
|            | 1 |              | Ws3        |      | 83,151    | 2,604,261   | 192,350   | 1.33 |
|            |   |              | WeA        |      | 27,600    | 4,385,571   | 5,000     | 4.21 |

## رابعاً: التوقيع الإلكتروني

هذه الإمكانية متوافقة مع قرار الهيئة العامة لسوق المال المصري الخاص بالتوقيع الإلكتروني والمتوافق مع أجهزة التوقيع الإلكتروني التي تصدرها شركة مصر للمقاصة للقيد والليداع المركزي فقط

| Defaults           | <b>×</b>              |
|--------------------|-----------------------|
| Bims Graphs Misc F | Position Watch Filter |
| Tcket Color        | Orders                |
| Buy 📃              |                       |
| Sell               | C Buy Only            |
| Fixed 🗖            | C Sell Only           |
|                    |                       |
| No Market Orders   |                       |
|                    | ♥                     |
| Same Day Ticked    | Use PKI               |
| OK Cancel          | Apply Help            |

خامساً: الخلفية الثابتة:-

هذه الإمكانية تتيح للعميل ضبط شاشة العرض المفضلة لدية لتظهر كخلفية ثابتة لكافة شاشات العرض الأخرى.

٥ يتم تفعيل تلك الخاصية كالتالي :

- 1) قم بإختيار الشاشة المفضلة لديك.
- 2) قم بعمل click Right بيمن الماوس علي محتوي تلك الشاشة.
- 3) قم بإختيار Wallpaper أو خلفية لتصبح تلك الشاشة خلفية ثابتة لجميع الشاشات الأخرى.

| أفضل طلب   | ظلب                | كمية أفضل | التغير ٪      | كمية الطلبات | كمية اخر    | افر    | الاسم |                    |
|------------|--------------------|-----------|---------------|--------------|-------------|--------|-------|--------------------|
| 1.         | .30                | 258,000   | <b>2.34</b>   | 20,993,235   | 3,000       | 1.31   |       | راسكوم الاعلام     |
| 1.         | .87                | 936.486   | <u> </u>      | 3.637,152    | 41,000      | 1.87   |       | امر جروب           |
| 5.         | .25                |           |               | 3,58         | القائمه     |        | •     | وبال تليكوم        |
| 1.         | .84                | Rig       | ght Cli       | CK 3,94      |             |        |       | منتجعات            |
| 2.         | .18                |           |               | 9,56         | اشة مماثلة  | شا     | - • I | 4 اي سي            |
| 2.         | .51                | 36,555    | <u> </u>      | 466,03       | ئمه الموقف  | قا     | - + I | سعيد العامة        |
| 4.         | .17                | 25,213    | 0.00          | 864,84       | ں و الطلبات | العروض | - + I | لم هیلز            |
| 1.         | .52                | 284,151   | 0.00          | 1,165,77     | رسم بياني   | ,      |       | كابلات             |
| 4.         | .50                | 20,000    | 0.22          | 367,08       |             |        | _     | تلعة للاستشارات    |
| 1.         | .05                | 50,000    | <u> </u>      | 3,433,91     | بات بالسغر  | العملي |       | ك.ح جروب           |
| 13.        | .04                | 5,000     | <b>^</b> 0.77 | 197,24       | ار تاريخيه  | اسع    |       | برمس               |
|            |                    |           |               |              | العمليات    |        |       | بو                 |
|            |                    |           |               |              | حاله السعم  |        |       | ربيه حليج          |
| ر التغير ٨ | کمیه احر<br> 000 ه | احر سعر   |               | الاسم العربي |             |        |       | ېكون               |
| 0.00       | 4,900              | 5         |               | الغابضة      | اخبار       |        |       | وب الوادى          |
| 0.00       | 5,000              | 5         | Click         |              | خلفيه /     |        |       | لعت مصطفى          |
| 0.00       | 3,000              | 5         |               | ام بسة       |             |        |       | فربيةالمتحدة للشحن |

سادسا: تنفيذات السوق

التنفيذات اللحظية

- لمتابعة التنفيذات اللحظية للسوق إجمالاً:
- قم بالضغط علي زر الضبط 
   الظاهر في شريط الأدوات أعلي يمين الشاشة.
  - 2) قم بإختيار نوع إستقبال التنفيذات (جميع التنفيذات).

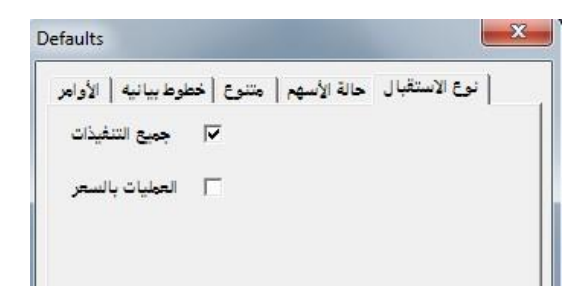

يتيح هذا الإختيار إستقبال جميع التفيذات اللحظية لكل األسهم المدرجة من خلال: إستقبال شاشة الصفقات للسوق.

و إستقبال شاشة العمليات بالسعر لكل سهم علي حدة.

<u>ملحوظة :</u>\_

شاشة العمليات بالسعر من خلال هذا الإختيار تقوم بعرض تنفيذات السهم بداية من توقيت تفعيل تلك الشاشة وليس من بداية جلسة التداول.

- لمتابعة التنفيذات اللحظية لكل سهم على حدة في أي وقت من جلسة اليوم.
- قم بالضغط على زر الضبط الظاهر في شريط الأدوات
  - قم بإختيار نوع الإستقبال (جميع التنفيذات العمليات بالسعر) .

| Defaults                                            | x    |
|-----------------------------------------------------|------|
| نوع الاستقبال حالة الأسهم متنوع خطوط بيانيه الأوامر |      |
| جميع التنفيذات                                      |      |
| ✓ العمليات بالسعر                                   |      |
|                                                     |      |
|                                                     | - 11 |

- 3) قم بعمل Click Right علي السهم في شاشة الأسهم الكلية للسوق أو في المحفظة الخاصة بك.
  - 4) قم بإختيار العمليات بالسعر من القائمة الظاهرة أمامك ليتم عرض العمليات بالسعر لهذا السهم بشكل مجمع بداية من جلسة اليوم.

| العمليات بالسعر |
|-----------------|
| اسعار تاريخيه   |
| العمليات        |

#### <u>ملحوظة :</u>\_

السهم العمليات بالسعر من خلال هذا الإختيار تقوم بعرض تنفيذات السهم بشكل مجمع من بداية جلسة التداول.

٢ شاشة التنفيذات اللحظية لكل الأسهم غير مفعلة في هذا الإختيار.

#### 🗷 تحميل التنفيذات بعد جلسة التداول

هذه الميزة تتيح تحميل التنفيذات الكلية لكل سهم علي حدة بعد إنتهاء جلسة اليوم كالتالي:

- 1) قم بعمل Click Right علي السهم في شاشة األسهم الكلية للسوق أو في المحفظة الخاصة بك.
  - 2) قم بإختيار العمليات من القائمة الظاهرة أمامك.

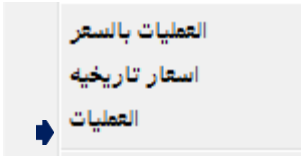

سابعا: ضبط البرنامج ليظهر بأسم شركة المستفيد

هذه الميزة تتيح للشركات إمكانية إظهار البرنامج بأسم الشركة لإضافة شكل من أشكال التسويق لعملاء الشركة من خلال :

- ر) كتابة أسم الشركة المستفيدة في الشريط الأساسي للبرنامج. 2) إظهار أسم الشركة المستفيدة في زر التشغيل الموجود علي top Desk لدى العملاء.